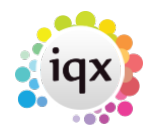

### How to cancel multiple shifts

1/6

Cancelling shifts is non reversible - use with caution and ensure accurate information is entered for cancel reason as actions are related to shift cancel reasons (for example if the shift still requires filling, whether the temp still requires paid for that shift/ client charged etc.)

There are different methods of cancelling shifts dependent on the version of IQX you are using, please note version information for each.

1 - Cancelling using the Cancel Shifts in Bulk job (Reports).

Requires job in reports folder

• From a Vacancy Record (will cancel for multiple temps)

| 🚯 Temp Vaca    | ancy: Silver Service f | or Hale & Dorr  | r                 |                |              |
|----------------|------------------------|-----------------|-------------------|----------------|--------------|
| HAPH           | 😋 🖿 🐷                  | Reports         | Search            | Delete         | Help         |
| Contact Events | Company                | Hale & Dorr     |                   |                | kih          |
| Chartlist      | Contact                | Harriet Dring   |                   |                |              |
| ShortList      | Job Title              | Silver Service  |                   |                |              |
| Requirements   | No. of Posts           | 1               |                   |                |              |
| Pater          | PO Number              |                 |                   |                |              |
| Notes          | ⊞Dates                 | From 23/07/20   | 12                |                |              |
| Diary          | Pay / Charge           | 12.00 / 17.00   |                   |                |              |
| Shifts         | ⊞Status / Codes        | Current         |                   |                |              |
|                | EDept./Desk/Co         | Events / Demo   | - Events Shift Co | 2/VHS          |              |
| AWR            | Client Department      |                 |                   |                |              |
| Questionnaire  | E***Vacancy Q'         |                 |                   |                |              |
| Wahaita        | T&C's Sent             |                 |                   |                |              |
| website        | Maximum Sal            |                 |                   |                |              |
| Placements     | Invoicing %            |                 |                   |                |              |
| Timesheets     | Timesheet Di           | Not selected    |                   |                | · ·          |
|                | Shifts from 07/01/2    | 013 🕶 to        | -                 | Unfiled        | Provisional  |
| Site Details   |                        |                 |                   |                |              |
| Web Publish    | Count Pla              | acement / Rates | Applicant         | Add            | Ell          |
| Miccellaneous  | Date                   | From To         | Break A           | Applicant      | Descrip      |
| Piscendrieous  | Fri 09/08/13 17        | 7:00 02:00      | 30 Folaranm       | i Yetunde Akin | Full Evening |
| Location Map   | Thu 08/08/13 17        | 7:00 02:00      | 30 Folaranm       | i Yetunde Akin | Full Evenin  |

Use the reports button at the top

It opens the list of reports and jobs. Select 'Cancel Shifts in Bulk'

| Reports                                    |                   |
|--------------------------------------------|-------------------|
| Report                                     | ▲ for Hale & Dorr |
| Cancel Shifts in Bulk                      |                   |
| Current Vacancy List with Old Expiry Dates | Reports Search    |
| vac selector update vac tempdesk.          | Hale & Dorr       |
| Vac Selector update_vacancy_enddate        | Harriet Dring     |

You will be asked which shifts you want to cancel - Unfilled, Filled or Both

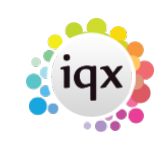

| 2/ | 6 |
|----|---|
|    | _ |

| 2024/ | 04/29 | 16:58 |
|-------|-------|-------|
|       |       |       |

| Block Shift Cancellation | ×      |  |  |  |  |  |  |  |  |  |  |
|--------------------------|--------|--|--|--|--|--|--|--|--|--|--|
| Which Shifts?            |        |  |  |  |  |  |  |  |  |  |  |
| Unfiled Only             | •      |  |  |  |  |  |  |  |  |  |  |
| < Previous Next >        | Cancel |  |  |  |  |  |  |  |  |  |  |

Then enter the Start and End Date of the range to be cancelled

Select the relevant cancellation reason and enter a note

When you click Run **ALL** the shifts in the type and date range for **ALL** temps will be cancelled.

• From the Person Record (will cancel across multiple vacancies)

| 📦 Folaranmi Yetunde Akinyemi |                |                          |                 |     |             |                  |          |  |  |  |  |  |
|------------------------------|----------------|--------------------------|-----------------|-----|-------------|------------------|----------|--|--|--|--|--|
| HAPH                         | 1 🥶 🔳 1        | Reports                  | Register Del    | ete | Search      | 8                |          |  |  |  |  |  |
|                              | Help in        |                          |                 |     |             |                  |          |  |  |  |  |  |
| Terro                        | Division       | The Agency               |                 | *   | Headline    |                  |          |  |  |  |  |  |
| Tong                         | EName          | Folaranmi Yetunde /      | Akinyemi        |     | Alert       |                  |          |  |  |  |  |  |
| Contact Events               | State          | Current                  |                 |     | Reg. Dep    | artments         | Events   |  |  |  |  |  |
| Get in Touch                 | Available From |                          |                 |     | Dept. Qu    | estionnaire      | Events   |  |  |  |  |  |
|                              | EPersonal      | Female 49                |                 |     | EGeneral S  | kills            | Silver S |  |  |  |  |  |
| Diary                        | Home Phone     | 0208 344 5983            |                 |     | EChef Skill |                  |          |  |  |  |  |  |
| Shifts                       | Day Phone      |                          |                 |     | Grade       | Grade            |          |  |  |  |  |  |
|                              | Mobile         | 07970 637177             |                 |     | Especiality |                  | Program  |  |  |  |  |  |
| Availability                 | E-mail         | industrialpayslips@b     | arkerross.co.ul |     | Chef Exp    | ry Date          |          |  |  |  |  |  |
| CV                           | ElSocial Media | , violascott             |                 |     | E***Perso   | n Q'aire***      |          |  |  |  |  |  |
| Questiannaire                | EAddress       | 5 Colthurst Drive, Ed    | Imonton, Lon    |     | Do not      | mailmerge        |          |  |  |  |  |  |
| Quesuorinare                 | Source         |                          |                 | *   | Locatio     | n Zone           | Anv An   |  |  |  |  |  |
| Notes                        | Expand         | Contact Type Al          | •               |     | Consultant  | All              | •        |  |  |  |  |  |
| Reference                    | I Constant     | Control Turo             | L Data          | - 1 | Time        | Contract         |          |  |  |  |  |  |
|                              | Lonsultant     | Contact Type             | Date            |     | Time        | Contact          | summary  |  |  |  |  |  |
| History                      | VHS A          | vallability Notification | 23/05/2013      |     | 11:41 Avail | ability Notified |          |  |  |  |  |  |
| Progress                     | VHS A          | vailability Notification | 23/05/2013      | 1   | 11:41 Avail | ability Notified |          |  |  |  |  |  |

Use the reports button at the top

It opens the list of reports and jobs. Select 'Cancel Shifts in Bulk'

| Reports                    | -       | × |                 |            |   |
|----------------------------|---------|---|-----------------|------------|---|
| Report                     |         | * | Reports         | Register   | 2 |
| Cancel shifts in bulk      |         |   |                 |            |   |
| Person AWR Roles by Tem    | p       |   | be Agency       |            | - |
| Person Current with No Dep | artment |   | olaranmi Yetund | e Akinvemi |   |
| Person Data Protection Act |         |   |                 | a          | _ |

You will be asked which shifts you want to cancel - Unfilled, Filled or Both

| Block Shift Cancellation |   |  |  |  |  |  |  |  |  |
|--------------------------|---|--|--|--|--|--|--|--|--|
| Which Shifts?            |   |  |  |  |  |  |  |  |  |
| C Previous               | - |  |  |  |  |  |  |  |  |

Then enter the Start and End Date of the range to be cancelled

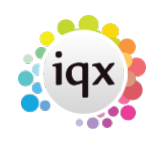

#### 2024/04/29 16:58

Select the relevant cancellation reason and enter a note

When you click Run **ALL** the shifts in the type and date range for **ALL** vacancies will be cancelled.

3/6

## 2 - Cancelling using Cancel Button on Person Shifts or Vacancy Shifts views (version 2.2.10.14 onwards only)

This feature is only available in versions 2.2.10.14 onwards

Select the shifts you wish to cancel by holding down CTRL and click on each of the shifts to highlight them.

From Person> Shifts

| 🎝 Lora Jean B                                                                                                    | Burke                                                                                                    |                                                                                                    |                                                                                                    |                                                                                                    |                                                                                                    |                                                                                                    |                                                                                        |                                                                               |                                                                                                    |                                                                                 |                                                                                                    |                                                          | , •                                                                                    | 83                                                               |
|----------------------------------------------------------------------------------------------------|----------------------------------------------------------------------------------------------------|----------------------------------------------------------------------------------------------------|----------------------------------------------------------------------------------------------------|----------------------------------------------------------------------------------------------------|----------------------------------------------------------------------------------------------------|----------------------------------------------------------------------------------------------------|----------------------------------------------------------------------------------------|-------------------------------------------------------------------------------|----------------------------------------------------------------------------------------------------|---------------------------------------------------------------------------------|----------------------------------------------------------------------------------------------------|----------------------------------------------------------|----------------------------------------------------------------------------------------|------------------------------------------------------------------|
| HAPH                                                                                                    | l 😳 💷 🛛                                                                                                    | . 🧳                                                                                                    | Re                                                                                                    | ports                                                                                                    | Register                                                                                                    | <u>Delete</u> <u>S</u>                                                                                             | <u>earch</u>                                                                           | 8                                                                             | 😫 😑                                                                                                    |                                                                                 |                                                                                                    |                                                          |                                                                                        |                                                                  |
|                                                                                                    | <u>Help</u> <u>Registra</u>                                                                                                    | ation Rep                                                                                                    | ort                                                                                                    |                                                                                                    |                                                                                                    |                                                                                                    |                                                                                        |                                                                               |                                                                                                    |                                                                                 |                                                                                                    |                                                          |                                                                                        |                                                                  |
| <u>Temp</u><br>Contact Events<br>Get in Touch<br>Diary<br>Shifts<br>Shift Progress<br>Availability<br>Requirements                  | Division<br>Known As<br>EName<br>State<br>Available From<br>EPersonal<br>Home Phone<br>Day Phone<br>Mobile<br>E-mail<br>Payroll Email                                                                                                    | Lora Je.<br>Lora Je.<br>Client/C<br>Female                                                                                                    | an<br>an Burke<br>Candidate<br>41                                                                                                    |                                                                                                    |                                                                                                    | Headlin<br>Alert<br>Reg. Di<br>Dept. (<br>Dob Titl<br>EXey SKi<br>CSCS<br>CSCS E<br>Dob titl<br>Compu-<br>Black ti | epartments<br>Questionnairo<br>le<br>ills<br>Expiry<br>es<br>ter Skills<br>imesheet me | e<br>.t                                                                       | Currently Plan<br>Clovenstone<br>Construction<br>Construction<br>No                                                                                  | (Temp)                                                                          | City of Edinb                                                                                                    | ourgh Counc                                              |                                                                                        |                                                                  |
| 100                                                                                                    | ItISocial Media                                                                                                    |                                                                                                    |                                                                                                    |                                                                                                    |                                                                                                    | Dicitine d                                                                                                    | meanceence                                                                             |                                                                               |                                                                                                    |                                                                                 |                                                                                                    |                                                          | _                                                                                      |                                                                  |
| CV                                                                                                    | Shifts from 28/04                                                                                                    | /2014                                                                                                    | - Prov                                                                                                    | visional                                                                                                    | Confirmed                                                                                                    | Worked                                                                                                    | Cancelled                                                                              | F                                                                             | Process                                                                                                    | Placeme                                                                         | nt / Rates                                                                                                    | Legend                                                   | Ca                                                                                     | ncel                                                             |
| CV<br>Questionnaire                                                                                                    | Shifts from 28/04                                                                                                    | /2014<br>From                                                                                                    | Prov                                                                                                    | visional<br>Break                                                                                                    | <u>Confirmed</u><br>De                                                                                                    | Worked<br>scription                                                                                                | Cancelled                                                                              | E                                                                             | <u>Process</u> (<br>Company                                                                                                    | <u>Placeme</u>                                                                  | <u>nt / Rates</u><br>Vacan                                                                                                    | Legend<br>cy                                             | L <u>Ca</u><br>Our Her.                                                                | incel                                                            |
| CV<br>Questionnaire<br>Notes                                                                                                    | Shifts from 28/04<br>Date<br>Sun 02/04/17                                                                                                    | /2014<br>From<br>08:00                                                                                                    | Prov     To     16:00                                                                                                    | visional (<br>Break<br>60 9                                                                                                    | <u>Confirmed</u><br>De<br>Standard dat                                                                                                    | Worked<br>scription                                                                                                | Cancelled<br>City                                                                      | i<br>C<br>of Ec                                                               | <u>Process</u> [<br>Company<br>dinburgh Cou                                                                                                    | Placeme                                                                         | <u>nt / Rates</u><br>Vacan<br>oport Worke                                                                                                   | Legend<br>cy  <br>r                                      | L <u>Ca</u><br>Our Her.<br>90:                                                         | <u>incel</u><br>11 ^<br>94                                       |
| CV<br>Questionnaire<br>Notes<br>2nd Notes                                                                                           | Shifts from 28/04<br>Date<br>Sun 02/04/17<br>Sat 01/04/17                                                                                                    | /2014<br>From<br>08:00<br>08:00                                                                                                    | ✓ Prov<br>To<br>16:00<br>16:00                                                                                                    | Visional 9<br>Break 60 9<br>60 9                                                                                                    | Confirmed<br>De<br>Standard dat                                                                                                    | Worked<br>scription                                                                                                | Cancelled<br>City<br>City                                                              | f<br>of Ec                                                                    | Process I<br>Company<br>dinburgh Cou<br>dinburgh Cou                                                                                                 | Placeme<br>n Su<br>n Su                                                         | n <u>t / Rates</u><br>Vacan<br>oport Worke<br>oport Worke                                                                                   | Legend<br>cy  <br>r                                      | 00r Rer.<br>90:<br>90:                                                                 | 94                                                               |
| CV<br>Questionnaire<br>Notes<br>2nd Notes<br>Reference                                                                              | Shifts from 28/04<br>Date<br>Sun 02/04/17<br>Sat 01/04/17<br>Fri 31/03/17<br>Sat 02/04/16                                                                                                    | /2014<br>From<br>08:00<br>08:00<br>08:00<br>08:00                                                                                                    | ▼ Prov<br>To<br>16:00<br>16:00<br>16:00<br>16:00                                                                                                    | visional 9<br>Break 60 9<br>60 9<br>60 9<br>60 9                                                                                                    | Confirmed<br>De<br>Standard dat<br>Standard dat<br>Standard dat                                                                                                 | Worked<br>scription                                                                                                | Cancelled<br>City<br>City<br>City<br>City                                              | f<br>of Ec<br>of Ec<br>of Ec                                                  | Process I<br>Company<br>dinburgh Cou<br>dinburgh Cou<br>dinburgh Cou<br>dinburgh Cou                                                                 | Placeme<br>n Suj<br>n Suj<br>n Suj                                              | nt / Rates<br>Vacan<br>oport Worke<br>oport Worke<br>oport Worke                                                                            | Legenc<br>cy  <br>er<br>er<br>er                         | L <u>Ca</u><br>Our Her.<br>90:<br>90:<br>90:                                           | 94<br>92<br>95                                                   |
| CV<br>Questionnaire<br>Notes<br>2nd Notes<br>Reference<br>History                                                                   | Shifts from         28/04           Date         0           Sun 02/04/17         5at 01/04/17           Fri 31/03/17         5at 02/04/16           Fri 01/04/16         Fri 01/04/16                                                                                         | /2014<br>From<br>08:00<br>08:00<br>08:00<br>08:00<br>08:00                                                                                                    | ✓ Prov<br>To<br>16:00<br>16:00<br>16:00<br>16:00<br>16:00                                                                                                    | visional 9<br>Break 60 9<br>60 9<br>60 9<br>60 9<br>60 9                                                                                                    | Confirmed<br>De<br>Standard dat<br>Standard dat<br>Standard dat<br>Standard dat<br>Standard dat                                                                 | Worked<br>scription                                                                                                | Cancelled<br>City<br>City<br>City<br>City<br>City<br>City                              | of Ec<br>of Ec<br>of Ec<br>of Ec<br>of Ec                                     | Process !<br>Company<br>dinburgh Cou<br>dinburgh Cou<br>dinburgh Cou<br>dinburgh Cou<br>dinburgh Cou                                                 | Placeme<br>n Suj<br>n Suj<br>n Suj<br>n Suj                                     | nt / Rates<br>Vacan<br>oport Worke<br>oport Worke<br>oport Worke<br>oport Worke                                                             | Legend<br>cy /                                           | L <u>Ca</u><br>Our Her.<br>90:<br>90:<br>90:<br>90:<br>90:                             | 94<br>93<br>92<br>86<br>85                                       |
| CV<br>Questionnaire<br>Notes<br>2nd Notes<br>Reference<br>History<br>Progress                                                       | Shifts from 28/04<br>Date<br>Sun 02/04/17<br>Sat 01/04/17<br>Fri 31/03/17<br>Sat 02/04/16<br>Fri 01/04/16<br>Thu 31/03/16                                                                                                    | /2014<br>From<br>08:00<br>08:00<br>08:00<br>08:00<br>08:00<br>08:00                                                                                                    | Prov           To           16:00           16:00           16:00           16:00           16:00           16:00           16:00           16:00                                                                                                    | visional 9<br>Break 60 9<br>60 9<br>60 9<br>60 9<br>60 9<br>60 9                                                                                                    | Confirmed<br>De<br>Standard dat<br>Standard dat<br>Standard dat<br>Standard dat<br>Standard dat<br>Standard dat                                                 | Worked<br>scription                                                                                                | Cancelled<br>City<br>City<br>City<br>City<br>City<br>City<br>City                      | i<br>of Ec<br>of Ec<br>of Ec<br>of Ec<br>of Ec                                | Process !<br>Company<br>dinburgh Cou<br>dinburgh Cou<br>dinburgh Cou<br>dinburgh Cou<br>dinburgh Cou<br>dinburgh Cou                                 | Placeme<br>n Su<br>n Su<br>n Su<br>n Su<br>n Su<br>n Su                         | nt / Rates<br>Vacan<br>oport Worke<br>oport Worke<br>oport Worke<br>oport Worke<br>oport Worke                                              | Legenc<br>cy  <br>er<br>er<br>er<br>er<br>er             | Ca<br>Our Her.<br>90:<br>90:<br>90:<br>90:<br>90:                                      | 94<br>93<br>92<br>86<br>85<br>84                                 |
| CV<br>Questionnaire<br>Notes<br>2nd Notes<br>Reference<br>History<br>Progress<br>Placementa                                         | Shifts from 28/04<br>Date<br>Sun 02/04/17<br>Sat 01/04/17<br>Fri 31/03/17<br>Sat 02/04/16<br>Fri 01/04/16<br>Thu 31/03/16<br>Wed 30/03/16<br>Urg 29/02/15                                                                                                    | /2014<br>From<br>08:00<br>08:00<br>08:00<br>08:00<br>08:00<br>08:00<br>08:00                                                                                                    | <ul> <li>Prov</li> <li>To</li> <li>16:00</li> <li>16:00</li> <li>16:00</li> <li>16:00</li> <li>16:00</li> <li>16:00</li> <li>16:00</li> <li>16:00</li> <li>16:00</li> <li>16:00</li> </ul>                                                                                        | visional 9<br>Break 60 9<br>60 9<br>60 9<br>60 9<br>60 9<br>60 9<br>60 9<br>60 9                                                                                                    | Confirmed<br>De<br>Standard dat<br>Standard dat<br>Standard dat<br>Standard dat<br>Standard dat<br>Standard dat                                                 | Worked<br>scription                                                                                                | Cancelled<br>City<br>City<br>City<br>City<br>City<br>City<br>City<br>City              | of Eco<br>of Eco<br>of Eco<br>of Eco<br>of Eco<br>of Eco<br>of Eco            | Process !<br>Company<br>dinburgh Cou<br>dinburgh Cou<br>dinburgh Cou<br>dinburgh Cou<br>dinburgh Cou<br>dinburgh Cou                                 | Placeme<br>n Su<br>n Su<br>n Su<br>n Su<br>n Su<br>n Su<br>n Su                 | nt / Rates<br>Vacan<br>oport Worke<br>oport Worke<br>oport Worke<br>oport Worke<br>oport Worke                                              | Legenc<br>cy  <br>er<br>er<br>er<br>er<br>er<br>er       | Cor Her.<br>90:<br>90:<br>90:<br>90:<br>90:<br>90:<br>90:<br>90:<br>90:                | ncel<br>94<br>93<br>92<br>86<br>85<br>84<br>82<br>91             |
| CV<br>Questionnaire<br>Notes<br>2nd Notes<br>Reference<br>History<br>Progress<br>Placement                                          | Shifts from         28/04           Date         0           Sun 02/04/17         Sat 01/04/17           Fri 31/03/17         Sat 02/04/16           Fri 01/04/16         Thu 31/03/16           Wed 30/03/16         Wed 30/03/16           Tue 29/03/16         Mon 28/03/16 | /2014 From 08:00 08:00 08:00 08:00 08:00 08:00 08:00 08:00 08:00 08:00 08:00 08:00 08:00 08:00 08:00 08:00                                                                                                    | Prov<br>To<br>To<br>To<br>To<br>To<br>To<br>To<br>To<br>To<br>To<br>To<br>To<br>To                                                                                                    | Visional 9<br>Break 60 9<br>60 9<br>60 9     | Confirmed<br>De<br>Standard dat<br>Standard dat<br>Standard dat<br>Standard dat<br>Standard dat<br>Standard dat<br>Standard dat<br>Standard dat<br>Standard dat | Worked<br>scription                                                                                                | Cancelled<br>City<br>City<br>City<br>City<br>City<br>City<br>City<br>City              | of Eq<br>of Eq<br>of Eq<br>of Eq<br>of Eq<br>of Eq<br>of Eq<br>of Eq<br>of Eq | Process !<br>Company<br>dinburgh Cou<br>dinburgh Cou<br>dinburgh Cou<br>dinburgh Cou<br>dinburgh Cou<br>dinburgh Cou<br>dinburgh Cou<br>dinburgh Cou | Placeme<br>n Suj<br>n Suj<br>n Suj<br>n Suj<br>n Suj<br>n Suj<br>n Suj<br>n Suj | nt / Rates<br>Vacan<br>oport Worke<br>oport Worke<br>oport Worke<br>oport Worke<br>oport Worke<br>oport Worke<br>oport Worke<br>oport Worke | Legenc<br>cy  <br>er<br>er<br>er<br>er<br>er<br>er<br>er | Car Her.                                                                               | ncel<br>94<br>93<br>92<br>86<br>85<br>88<br>82<br>81<br>80       |
| CV<br>Questionnaire<br>Notes<br>2nd Notes<br>Reference<br>History<br>Progress<br>Placements<br>AW/R<br>Perm                         | Shifts from 28/04<br>Date<br>Sun 02/04/17<br>Sat 01/04/17<br>Fri 31/03/17<br>Sat 02/04/16<br>Thu 31/03/16<br>Wed 30/03/16<br>Tue 29/03/16<br>Mon 28/03/16                                                                                                    | /2014<br>From<br>08:00<br>08:00<br>00<br>08:00<br>08:000<br>000 | Prov           To           16:00           16:00           16:00           16:00           16:00           16:00           16:00           16:00           16:00           16:00           16:00           16:00           16:00           16:00           16:00           16:00 | Visional 9<br>Break 0 9<br>60 9<br>6 | Confirmed<br>De<br>Standard dat<br>Standard dat<br>Standard dat<br>Standard dat<br>Standard dat<br>Standard dat<br>Standard dat<br>Standard dat<br>Standard dat | Worked<br>scription                                                                                                | Cancelled<br>City<br>City<br>City<br>City<br>City<br>City<br>City<br>City              | of Eco<br>of Eco<br>of Eco<br>of Eco<br>of Eco<br>of Eco<br>of Eco<br>of Eco  | Process !<br>Company<br>dinburgh Cou<br>dinburgh Cou<br>dinburgh Cou<br>dinburgh Cou<br>dinburgh Cou<br>dinburgh Cou<br>dinburgh Cou<br>dinburgh Cou | Placeme<br>n Suj<br>n Suj<br>n Suj<br>n Suj<br>n Suj<br>n Suj<br>n Suj<br>n Suj | nt / Rates<br>Vacan<br>oport Worke<br>oport Worke<br>oport Worke<br>oport Worke<br>oport Worke<br>oport Worke<br>oport Worke<br>oport Worke | Legenc<br>cy cy cy cy cy cy cy cy cy cy cy cy cy c       | L <u>Ca</u><br>Our Her:<br>900<br>900<br>900<br>900<br>900<br>900<br>900<br>900<br>900 | ncel<br>94<br>93<br>92<br>86<br>85<br>84<br>82<br>81<br>80       |
| CV<br>Questionnaire<br>Notes<br>2nd Notes<br>Reference<br>History<br>Progress<br>Placemer<br>AWR<br>Perm<br>Accounts                | Shifts from 28/04<br>Date<br>Sun 02/04/17<br>Sat 01/04/17<br>Fri 31/03/17<br>Sat 02/04/16<br>Fri 01/04/16<br>Thu 31/03/16<br>Wed 30/03/16<br>Tue 29/03/16<br>Mon 28/03/16                                                                                                    | /2014 From 08:00 08:00 08:00 08:00 08:00 08:00 08:00 08:00 08:00                                                                                                    | Prov           16:00           16:00           16:00           16:00           16:00           16:00           16:00           16:00           16:00           16:00           16:00           16:00           16:00                                                              | Visional 9<br>Break 0<br>60 9<br>60 9<br>60 9<br>60 9<br>60 9<br>60 9<br>60 9<br>60 9<br>60 9<br>60 9<br>60 9                                                                                                    | Confirmed<br>De<br>Standard dat<br>Standard dat<br>Standard dat<br>Standard dat<br>Standard dat<br>Standard dat<br>Standard dat<br>Standard dat                 | Worked<br>scription                                                                                                | Cancelled<br>City<br>City<br>City<br>City<br>City<br>City<br>City<br>City              | f<br>of Ec<br>of Ec<br>of Ec<br>of Ec<br>of Ec<br>of Ec<br>of Ec              | Process !<br>Company<br>dinburgh Cou<br>dinburgh Cou<br>dinburgh Cou<br>dinburgh Cou<br>dinburgh Cou<br>dinburgh Cou<br>dinburgh Cou                 | Placeme<br>n Suj<br>n Suj<br>n Suj<br>n Suj<br>n Suj<br>n Suj                   | nt / Rates<br>Vacan<br>oport Worke<br>oport Worke<br>oport Worke<br>oport Worke<br>oport Worke<br>oport Worke<br>oport Worke                | Legenc<br>cy cy cr<br>er<br>er<br>er<br>er<br>er<br>er   | L <u>Ca</u><br>Our Her:<br>900<br>900<br>900<br>900<br>900<br>900<br>900<br>900        | ncel<br>94<br>93<br>92<br>86<br>85<br>88<br>84<br>82<br>81<br>80 |
| CV<br>Questionnaire<br>Notes<br>2nd Notes<br>Reference<br>History<br>Progress<br>Placemer*<br>AWR<br>Perm<br>Accounts<br>Compliance | Shifts from 28/04<br>Date<br>Sun 02/04/17<br>Sat 01/04/17<br>Fri 31/03/17<br>Sat 02/04/16<br>Fri 01/04/16<br>Thu 31/03/16<br>Wed 30/03/16<br>Tue 29/03/16<br>Mon 28/03/16                                                                                                    | /2014 From 08:00 08:00 08:00 08:00 08:00 08:00 08:00 08:00 08:00 08:00                                                                                                    | Prov           16:00           16:00           16:00           16:00           16:00           16:00           16:00           16:00           16:00           16:00           16:00                                                                                              | visional 9<br>Break 0<br>60 9<br>60 9<br>60 9<br>60 9<br>60 9<br>60 9<br>60 9                                                                                                    | Confirmed<br>De<br>Standard dat<br>Standard dat<br>Standard dat<br>Standard dat<br>Standard dat<br>Standard dat<br>Standard dat                                 | Worked<br>scription                                                                                                | Cancelled<br>City<br>City<br>City<br>City<br>City<br>City<br>City<br>City              | f<br>of Ec<br>of Ec<br>of Ec<br>of Ec<br>of Ec<br>of Ec<br>of Ec              | Process !<br>Company<br>dinburgh Cou<br>dinburgh Cou<br>dinburgh Cou<br>dinburgh Cou<br>dinburgh Cou<br>dinburgh Cou<br>dinburgh Cou                 | Placeme<br>n Suj<br>n Suj<br>n Suj<br>n Suj<br>n Suj<br>n Suj                   | nt / Rates<br>Vacan<br>oport Worke<br>oport Worke<br>oport Worke<br>oport Worke<br>oport Worke<br>oport Worke<br>oport Worke                | Legenc<br>cy  <br>er<br>er<br>er<br>er<br>er<br>er       | Ca<br>Our Her.<br>900<br>900<br>900<br>900<br>900<br>900<br>900<br>900                 | ncel<br>94<br>93<br>92<br>86<br>85<br>84<br>81<br>80<br>80       |

or

From Vacancy> Shifts

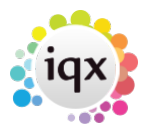

| - | 2024/04/29 16:                                                                                                    | 58                                                                   |                                                                      |                                                                             | 4/6                                                                                                    |                                                                                                    |                  |                                                      | How to                                        | cancel multiple shifts |
|---|----------------------------------------------------------------------------------------------------|----------------------------------------------------------------------|----------------------------------------------------------------------|-----------------------------------------------------------------------------|----------------------------------------------------------------------------------------------------|----------------------------------------------------------------------------------------------------|------------------|------------------------------------------------------|-----------------------------------------------|------------------------|
|   | Shifts from 09/03                                                                                                    | 3/2014                                                               | ▼ to                                                                 |                                                                             | Unfilled                                                                                                    | Provisional                                                                                              | Confirmed        | Worked                                               | Cancelled                                     | Legend                 |
|   | Count                                                                                                    | Placemer                                                             | nt / Rates                                                           | Candidat                                                                    | <u>e Add</u>                                                                                                    | Fill                                                                                                    | Confirm          | <u>Cancel</u>                                        | Process                                       | Process Candidates     |
|   | Date                                                                                                    | From                                                                 | To                                                                   | Break                                                                       | Candidate                                                                                                    | Descripti                                                                                                | on - Client Note | Uur Hef                                              | . Their Ref                                   | . Essential Skill(s    |
|   | Sat 26/07/14                                                                                                    | 09:00                                                                | 16:00                                                                | 0 Saika                                                                     | Abbas                                                                                                    | Ad hoc -                                                                                                 |                  | 112                                                  | 49                                            |                        |
|   | Thu 24/07/14                                                                                                    | 09:00                                                                | 16:00                                                                | 0 Saika                                                                     | Abbas                                                                                                    | Ad hoc -                                                                                                 |                  | 112                                                  | 47                                            |                        |
|   | Tue 22/07/14                                                                                                    | 09:00                                                                | 16:00                                                                | 0 Saika                                                                     | Abbas                                                                                                    | Ad hoc -                                                                                                 |                  | 112                                                  | 45                                            |                        |
| > | Sat 22/03/14                                                                                                    | 14:00                                                                | 22:00                                                                | 60 Kinad                                                                    | le Adonsako                                                                                                    | Late Day -                                                                                               |                  | 111                                                  | 93                                            |                        |
| • | Sat 22/03/14                                                                                                    | 14:00                                                                | 22:00                                                                | 60 Jame                                                                     | s Daniel Barton                                                                                                    | Late Day -                                                                                               |                  | 111                                                  | 99                                            |                        |
|   | Fri 21/03/14                                                                                                    | 14:00                                                                | 22:00                                                                | 60 Kinad                                                                    | le Adonsako                                                                                                    | Late Day -                                                                                               |                  | 111                                                  | 92                                            |                        |
| I | Fri 21/03/14                                                                                                    | 14:00                                                                | 22:00                                                                | 60 Jame                                                                     | s Daniel Barton                                                                                                    | Late Day -                                                                                               |                  | 111                                                  | 98                                            |                        |
| I | Thu 20/03/14                                                                                                    | 14:00                                                                | 22:00                                                                | 60 Kinad                                                                    | le Adonsako                                                                                                    | Late Day -                                                                                               |                  | 111                                                  | 91                                            |                        |
|   | Thu 20/03/14                                                                                                    | 14:00                                                                | 22:00                                                                | 60 Jame                                                                     | s Daniel Barton                                                                                                    | Late Day -                                                                                               |                  | 111                                                  | 97                                            |                        |
|   | Thu 24/07/14<br>Tue 22/07/14<br>Sat 22/03/14<br>Sat 22/03/14<br>Fri 21/03/14<br>Fri 21/03/14<br>Thu 20/03/14<br>Thu 20/03/14 | 09:00<br>09:00<br>14:00<br>14:00<br>14:00<br>14:00<br>14:00<br>14:00 | 16:00<br>16:00<br>22:00<br>22:00<br>22:00<br>22:00<br>22:00<br>22:00 | 0 Saika<br>0 Saika<br>60 Kinad<br>60 Jame<br>60 Kinad<br>60 Jame<br>60 Jame | a Abbas<br>a Abbas<br>le Adonsako<br>s Daniel Barton<br>le Adonsako<br>s Daniel Barton<br>le Adonsako<br>s Daniel Barton | Ad hoc -<br>Ad hoc -<br>Late Day -<br>Late Day -<br>Late Day -<br>Late Day -<br>Late Day -<br>Late Day - |                  | 112<br>112<br>111<br>111<br>111<br>111<br>111<br>111 | 447<br>93<br>99<br>99<br>92<br>98<br>91<br>97 |                        |

Use the cancel button. It will show how many shifts have been selected for cancellation and ask you to confirm if you wish to continue.

| Confirm    | X                                                      |
|------------|--------------------------------------------------------|
| $\bigcirc$ | You have selected 2 (out of 9) shifts for Cancellation |
|            | Note : Only 1 of the selected shifts can be cancelled  |
|            | Continue Y/N?                                          |
|            | Ves No                                                 |
|            | <u></u>                                                |

You will not be able to cancel worked shifts. If a worked shift is selected in error, it will not be cancelled and the confirmation will advise that some of the selected shifts cannot be cancelled.

# 3 - Cancelling using the Cancel Unfilled button on Temp Desk> Shifts (will be available from version 2.2.10.18)

This feature is only available in versions 2.2.10.18 onwards

From this screen, you can only cancel unfilled shifts.

If you have a large amount of shifts showing, you can filter the shifts to assist with viewing - the below example is looking at shifts of just unfilled state and then filtering by company name and date range and then select the shifts you wish to cancel.

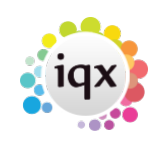

| 2024/04/29 16:5     | 8                     |                                                                                                    | 5                               | 6/6                      |            |                                 |              |                         | Но                                                                                                    | w to canc       | el multiple | shifts |
|---------------------|-----------------------|----------------------------------------------------------------------------------------------------|---------------------------------|--------------------------|------------|---------------------------------|--------------|-------------------------|----------------------------------------------------------------------------------------------------|-----------------|-------------|--------|
| Shifts              |                       |                                                                                                    |                                 |                          |            |                                 |              |                         |                                                                                                    | 8               |             | 23     |
|                     |                       | State                                                                                                    | _                               | See Course of            | Cascade    |                                 |              | Deserve                 | <b>a</b> 6                                                                                                    | a               |             |        |
| Desk Health - shift | s desk                | 🔽 Ur                                                                                                    | nfilled 📛                       | Vorked                   | Cascad     | scadeable<br>eable              | 1            | Process                 |                                                                                                    | • •             |             |        |
| From 06/10/2014     | 🕶 to 📃                | <u>Today</u> Pr                                                                                                    | ovisional 🗖                     | Cancelled                | 🔽 Cascad   | ed                              | <u>Count</u> | <u>Filter Shifts</u>    | Add Shifts                                                                                                    | Cancel Un       | filled      |        |
| Temp                | Company               | Vacancy                                                                                                    | Date                            | From                     | To Brea    | k Descripti                     | ion          | Our Ref.                | Their Ref. Esse                                                                                                    | ential Skill(s) | Grade       | N 🔺    |
| •                   | The Stationary Shop   | Another test for                                                                                                    | vision Tue 0                    | 7/10 08:00               | 20:00 4    | 0 Critical L                    | ong Day      | 11475                   |                                                                                                    |                 |             |        |
|                     | The Stationary Shop   | Another test for                                                                                                    | vision Mon I                    | 3/10 08:00               | 20:00 4    | U Uritical Li<br>0. Critical Li | ong Day      | 11486                   |                                                                                                    |                 |             |        |
|                     | The Stationary Shop   | Another test for                                                                                                    | vision Wed                      | 15/10 08:00              | 20:00 4    | 0 Critical L                    | ong Day      | 11489                   |                                                                                                    |                 |             |        |
|                     | The Stationary Shop   | Another test for                                                                                                    | vision Thu 1                    | 6/10 08:00               | 20:00 4    | 0 Critical L                    | ong Day      | 11491                   |                                                                                                    |                 |             |        |
|                     | The Stationary Shop   | Another test for                                                                                                    | vision Fri 17                   | /10 08:00                | 20:00 4    | 0 Critical L                    | ong Day      | 11493                   |                                                                                                    |                 |             |        |
|                     | The Stationary Shop   | Another test for                                                                                                    | vision  Sat 18<br>vision  Sun 1 | 3/10 08:00<br>9/10 09:00 | 20:00 4    | 0 Critical L<br>0 Critical L    | ong Day      | 11495                   |                                                                                                    |                 |             |        |
| -                   | The stationary shop   | Another test for                                                                                                    | vision   Sun I                  | 3/10 06:00               | 20:00 4    | U Critical L                    | ong Day      | 11457                   |                                                                                                    |                 |             |        |
| Filter              | Shifts                |                                                                                                    |                                 |                          |            | l                               |              |                         |                                                                                                    |                 |             |        |
| <u>F</u> ield       | ls                    | [                                                                                                    | )ate                            |                          |            |                                 |              |                         |                                                                                                    |                 |             |        |
| Tem                 | ηp                    |                                                                                                    | Starting Rang                   | je                       |            |                                 | Apply        |                         |                                                                                                    |                 |             |        |
| Vac                 | ancu<br>Ancu          |                                                                                                    | 06/10/2014                      |                          | <u> </u>   |                                 |              |                         |                                                                                                    |                 |             |        |
| Date                | e                     |                                                                                                    | Ending Rang                     | e                        |            | ×                               | Clear        |                         |                                                                                                    |                 |             | -      |
| < To To             |                       |                                                                                                    | 31/10/2014                      |                          | Clear      |                                 |              |                         |                                                                                                    |                 |             | F.     |
| Details Louis Brea  | ∋k                    |                                                                                                    |                                 |                          |            |                                 |              |                         |                                                                                                    | 572             |             |        |
| Des Des             | cription<br>Ref.      |                                                                                                    | Show S                          | earch Summ               | hary       |                                 |              |                         |                                                                                                    | 23              |             |        |
| The                 | ir Ref.               |                                                                                                    |                                 |                          | 6          | Ŧ                               |              | for a second            |                                                                                                    |                 |             | -      |
| Eill Gra            | entiai Skill(sj<br>de | -                                                                                                    | Field                           |                          | Searc      | n Type<br>Matala                |              | Value<br>The Chefferrer |                                                                                                    |                 |             |        |
| All                 | Searched              |                                                                                                    | By' Data                        | bany                     | E Xact     | Match                           |              | I ne Stationary         | y Shop<br>Aliyi Data ya Data ya Data ya Barara ya Barara ya Barara ya Barara ya Barara ya Barara ya Barara ya Barara ya B | 1.4             |             |        |
| Canc Fiel           | d Order               |                                                                                                    | Date                            |                          | by na      | nge                             |              | >=06/10/2014            | 4, <=31710720                                                                                                    | 14              |             |        |
|                     | Alphabetic 💽 Lo       | gical                                                                                                    | Vi                              |                          |            |                                 |              |                         |                                                                                                    |                 |             |        |
|                     |                       |                                                                                                    |                                 |                          |            |                                 |              |                         |                                                                                                    |                 |             |        |
|                     | Move Shift            | Description                                                                                                    |                                 |                          |            |                                 |              |                         |                                                                                                    |                 |             |        |
|                     | Move onit             | Our Ref.                                                                                                    |                                 |                          |            |                                 |              |                         |                                                                                                    |                 |             |        |
|                     |                       | Their Ref.                                                                                                    |                                 |                          |            |                                 |              |                         |                                                                                                    |                 |             |        |
|                     |                       | Essential Skill<br>Grade                                                                                                    | [5]                             |                          |            |                                 |              | <                       |                                                                                                    |                 |             |        |
|                     |                       | Note                                                                                                    |                                 |                          |            | -                               |              | _                       |                                                                                                    |                 | J           |        |
|                     |                       | Ordered By                                                                                                    |                                 |                          |            |                                 |              |                         |                                                                                                    |                 |             |        |
|                     |                       | Analysis Code                                                                                                    | e.                              |                          |            |                                 |              |                         |                                                                                                    |                 |             |        |
|                     |                       | Client Note                                                                                                    |                                 |                          |            |                                 |              |                         |                                                                                                    |                 |             |        |
|                     |                       | Next Lascade                                                                                                    | e Due<br>nt                     | 0                        |            |                                 |              |                         |                                                                                                    |                 |             |        |
|                     |                       | Shift Tune                                                                                                    | TR.                             | Long Da                  | ous MBS    |                                 |              |                         |                                                                                                    |                 |             |        |
|                     |                       | Consultants                                                                                                    |                                 | Entered                  | by: BARBAR | A 09/10/2                       | 014 12:3     | 6                       |                                                                                                    |                 |             |        |
|                     |                       | Order Reason                                                                                                    | 1                               |                          |            |                                 |              |                         |                                                                                                    |                 |             |        |
|                     |                       | Cancel Detail                                                                                                    | S                               |                          |            |                                 |              |                         |                                                                                                    |                 |             |        |
|                     |                       | Cancel Reaso                                                                                                    | on .                            |                          |            |                                 |              |                         |                                                                                                    |                 |             |        |
|                     |                       | Cliept Must C                                                                                                    | equired                         |                          |            |                                 |              |                         |                                                                                                    |                 |             |        |
|                     |                       | Temp Must C                                                                                                    | onfirm                          |                          |            |                                 |              |                         |                                                                                                    |                 |             | -      |
|                     |                       | State of the second second sec |                                 |                          |            |                                 |              |                         |                                                                                                    |                 |             |        |

Select the shifts you want to cancel by holding down CTRL and click on each shift to select them.

Use the Cancel Unfilled button.

You will then be asked to confirm what you are cancelling. If you have selected any filled or worked shifts by mistake, it will confirm how many you have selected and how many of these are unfilled and can therefore be cancelled.

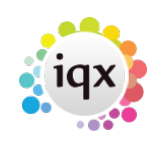

| 2024/04/29 16:58                  |                                    | 6/6                        |                                                                                                    | How to cancel multiple shifts       |
|-----------------------------------|------------------------------------|----------------------------|----------------------------------------------------------------------------------------------------|-------------------------------------|
| Shifts                            |                                    |                            |                                                                                                    |                                     |
| Desk Health - shifts desk         | State                              | Confirmed Cascade          | deable <u>? Process</u>                                                                                       | a a e                               |
| From 06/10/2014 v to              | 🗾 <u>Today</u> 🔽 Provisio          | nal Cancelled              | Count <u>Filter Shifts</u> A                                                                                  | dd Shifts Cancel Unfilled           |
| Temp Company                      | Vacancy                            | Date From To Break         | escription Our Ref. Thei                                                                                      | r Ref. Essential Skill(s) Grade N 🔺 |
| The Station                       | ary Shop Another test for vision   | Tue 07/10 08:00 20:00 40 0 | ritical Long Day 11475                                                                                        |                                     |
| The Station                       | ary Shop Another test for vision   | Mon 13/10 08:00 20:00 40 0 | ritical Long Day 11486                                                                                        |                                     |
| The Station                       | ary Shop Another test for vision   | Tue 14/10 08:00 20:00 40 0 | ritical Long Day 11488                                                                                        |                                     |
| The Station                       | ary Shop Another test for vision   | Thu 16/10 08:00 20:00 40 0 | ritical Long Day 11465                                                                                        |                                     |
| The Station                       | ary Shop Another test for vision   | Fri 17/10 Ctrl             | ritical Long Day 11431                                                                                        |                                     |
| The Station                       | ary Shop Another test for vision   | Sat 18/10 40 0             | ritical Long Day 11495                                                                                        |                                     |
| The Station                       | ary Shop Another test for vision   | Sun 19/10 50.00 20.00 40 0 | ritical Long Day 11497                                                                                        |                                     |
|                                   | -                                  | Confirm<br>Confirm         | nere are 4 unfilled shifts<br>ut of the 4 shifts that have been sel<br>nly the unfilled shifts will be cancel | ected                               |
| Details   QUICK FIII   Short List | Lascade History                    |                            | antinua V/N2                                                                                                  |                                     |
|                                   | State                              | Unfilled                   | Shande T/N:                                                                                                   | <b>_</b>                            |
| <u>Fill Expand \</u>              | / <u>acancy</u> Company<br>Vacancy | The Stal<br>Another        | Yes No                                                                                                    |                                     |
| Cancel Expand                     | Temp Date                          | Sun 19/                    |                                                                                                    |                                     |
|                                   | From                               | 08:00                      |                                                                                                    |                                     |
| Cascade Now Expand T              | <u>imesheet</u> To                 | 20:00                      |                                                                                                    |                                     |
|                                   | Break                              | 40                         |                                                                                                    |                                     |
|                                   | Description                        | Critical Long Dav          |                                                                                                    |                                     |

Enter a Cancel Reason and any notes. The shifts are now cancelled. To view cancelled shifts, check the Cancelled box on the filter view.

#### Go back to Vacancy Records

From: https://iqxusers.co.uk/iqxhelp/ - iqx

Permanent link: https://iqxusers.co.uk/iqxhelp/doku.php?id=vacancy\_job:ug3-26b

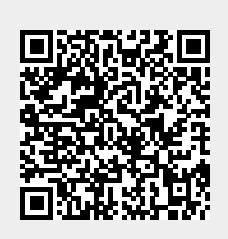

Last update: 2017/12/01 16:35